重要性分類Ⅲ

令和6年11月7日・15日

# オンライン請求について

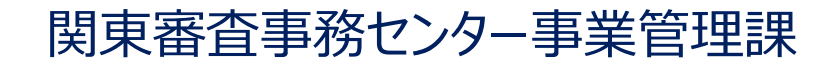

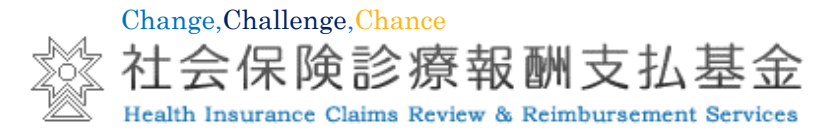

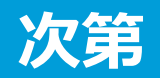

- ・ オンライン請求の割合を100%に近づけていくためのロードマップ
- ・レセプト請求形態別の請求状況(医科のみ)
- ・ オンライン請求の流れ
- ・ オンラインによる請求のメリット
- ・ オンライン請求システムの稼働時間等
- ・オンライン請求システムにおけるASP機能等
- ・「受付・事務点検ASP結果リスト」によるチェック結果の確認
- ・ 受付・事務点検ASPに係るチェックにおけるエラー内容

#### 2. 支払関係帳票のオンライン配信について

- ・ オンライン配信の取組
- ・ 医療機関等からの請求形態に応じた変更点
- ・ オンライン配信の対象となる支払関係帳票及び配信日
- ・ 振込額明細等のダウンロード
- ・ 増減点連絡書等のダウンロード
- ・ 支払基金からのご案内及び通知文書(事務連絡)等の確認

#### 3. 返戻再請求のオンライン配信について

- ・ オンラインによる返戻再請求の実施について
- ・ 保険医療機関及び保険薬局における対応
- ・ 返戻レセプトのダウンロード (原審査分)

#### 4. 紙の添付資料の電子化について

- ・ 症状詳記の電子レセプト内への記録
- ・ 電子と紙媒体の症状詳記の流れ
- ・ 基本的に電子記録可能となっている添付資料
- ・ 電子記録が必要な添付資料

## オンライン請求の割合を100%に近づけていくためのロードマップ

(令和5年3月23日第164回社会保障審議会(医療保険部会「オンライン請求の割合を100%に近づけていくためのロードマップ」より)

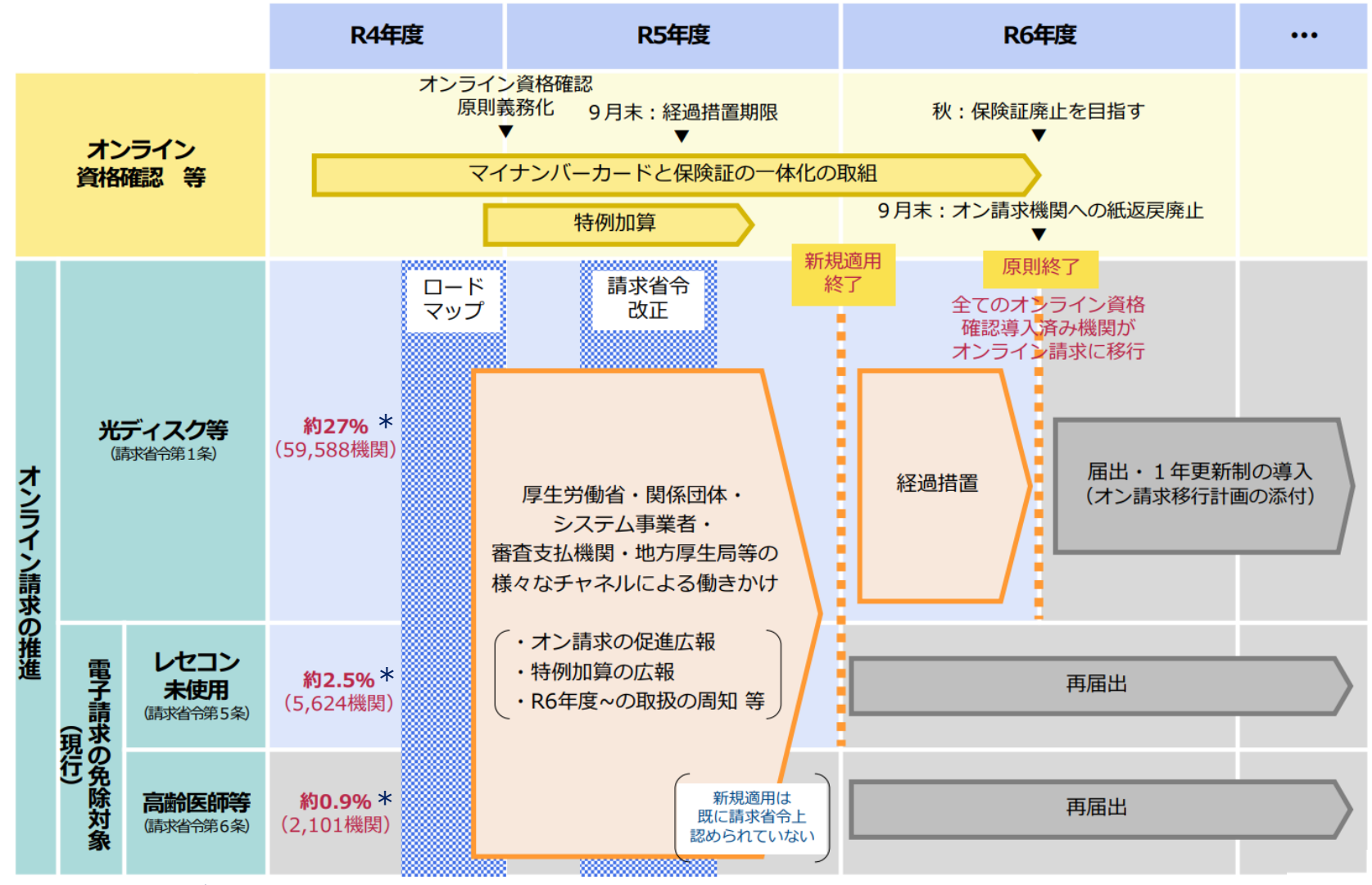

\* 機関数及び割合につきましては、全国の医療機関数・薬局数(支払基金R5年1月処理分)となります。

## レセプト請求形態別の請求状況(医科のみ)

令和6年7月31日現在

|    |        |               |      |       |        | r       |      |  |
|----|--------|---------------|------|-------|--------|---------|------|--|
|    | 医療機関総数 | 医療機関総数オンライン請求 |      |       | 音による請求 | 紙レセプト請求 |      |  |
|    |        | 医数            | 率(%) | 医数    | 率(%)   | 医数      | 率(%) |  |
| 東京 | 12,884 | 11,604        | 90.1 | 966   | 7.5    | 314     | 2.4  |  |
| 全国 | 94,445 | 86,419        | 91.5 | 6,020 | 6.4    | 2,006   | 2.1  |  |

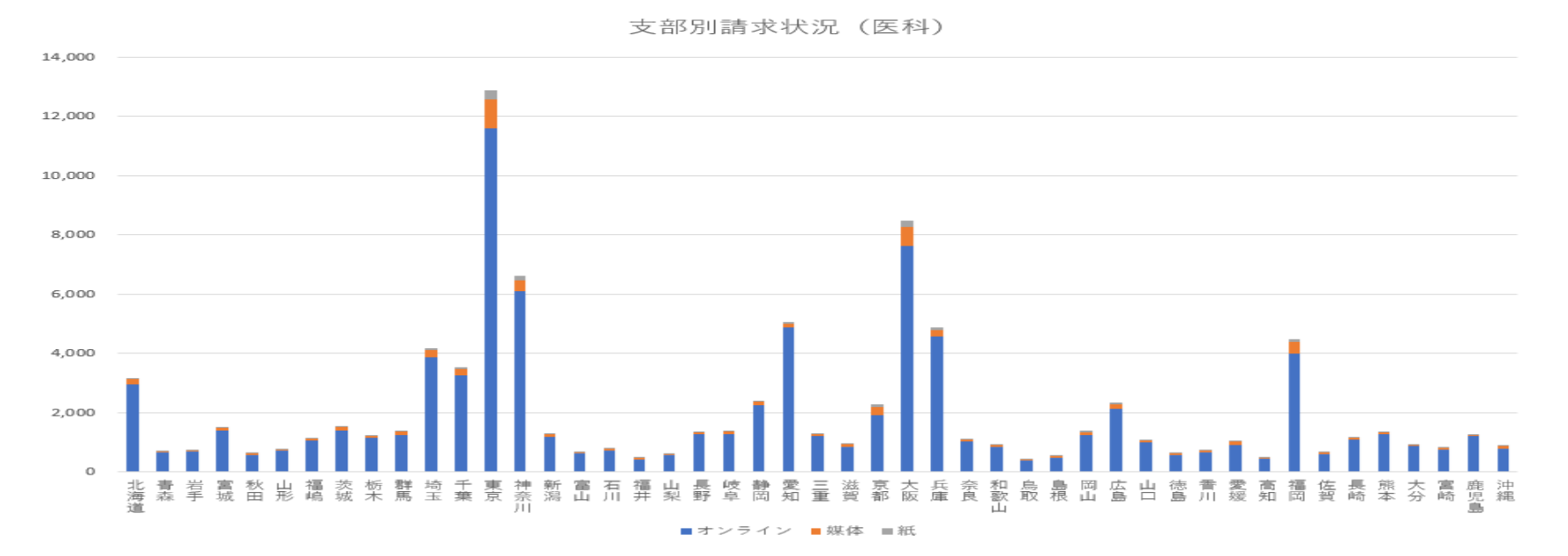

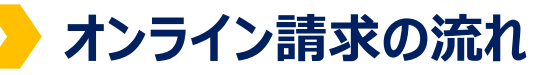

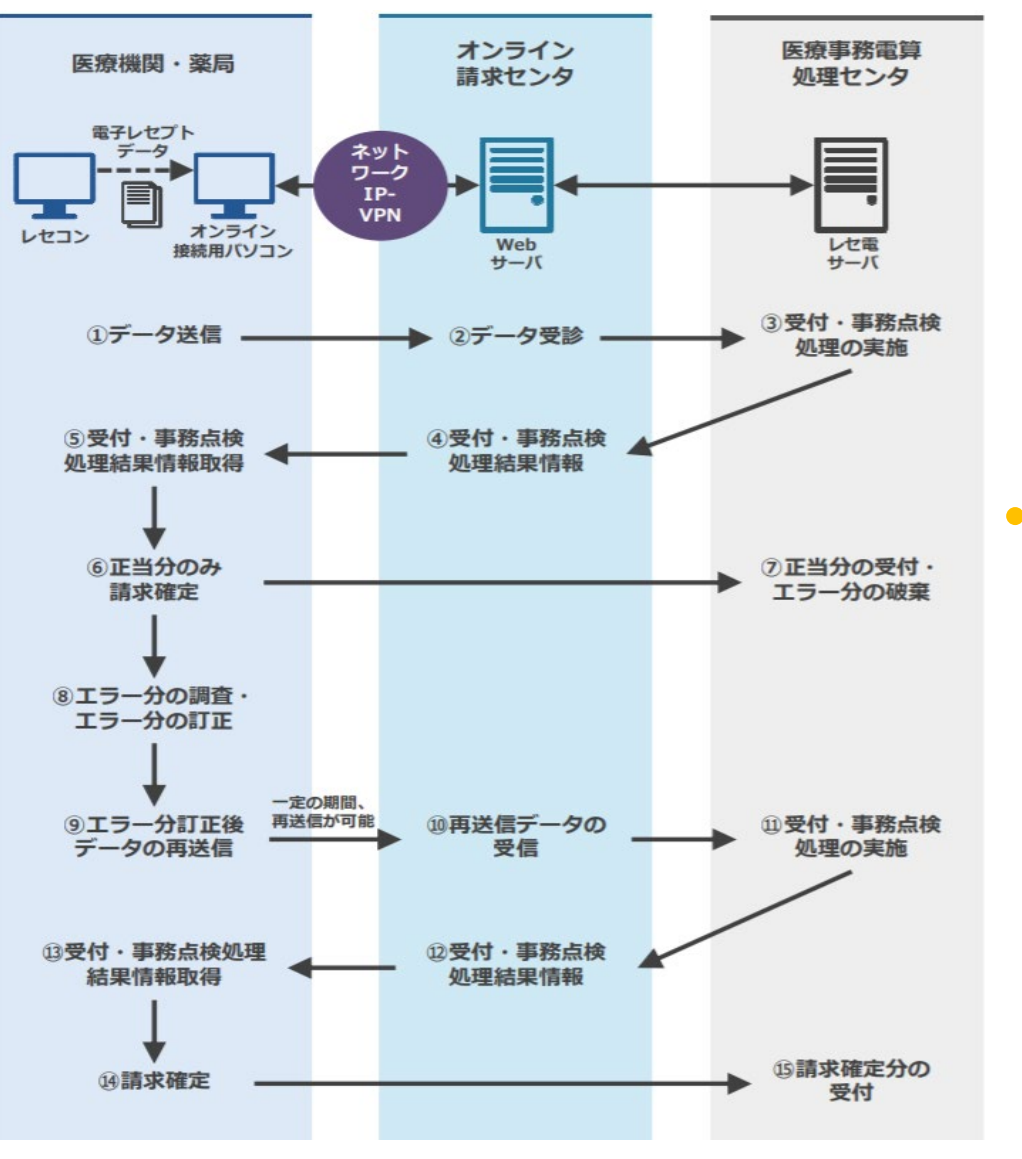

 ○ 医療機関・薬局のレセコンから電子レセプト データをオンライン請求(送信)用パソコンに取 り込み、オンライン請求センタにデータ送信します。

○ 医療事務電算処理センタにおいて、受付・事 務点検処理を実施し、医療機関・薬局に処理 結果情報を返します。

○ これにより、医療機関・薬局では、エラーを速やかに訂正し、当月のうちに訂正したレセプトを提出することができるようになり、支払基金としても業務処理の効率化が図られます。

## ▶ オンラインによる請求のメリット

#### メリット1 受付時間の延長

毎月休日を含めて、5日から7日は8時から21時まで、8日から10日は8時から24時まで、請求が可能です。

#### メリット2 ASPサービス

事務的な記録誤り等により返戻となるエラーをチェックできます。 また、当月のうち(12日まで)にエラーを訂正し再提出することができます。

#### メリット3 振込額明細データ等

原則、請求月の翌月15日以降から3か月間、振込額決定**(支払基金のみ)**、再審査**(支払基金のみ)**、 増減点連絡書、返戻内訳及び資格確認結果の情報をデータでダウンロードすることができます。 また、各種情報をデータで管理することができます。

#### メリット4 セキュリティの強化

暗号化通信を行う上に安全性が確保されたネットワーク回線を使用するため、従来の請求における搬送 時の破損や紛失の問題がなくなります。

#### メリット5 電子レセプトとしての一元管理

電子レセプトの返戻は、オンラインで受け取ることができるため、返戻再請求レセプトも電子レセプト として一元的な管理が可能となります。

## オンライン請求システムの稼働時間等

| 項目                                                                                                    | 1 | 2 | 3 | 4 | 5 | (           | 6 7        | 7            | 8  | 9 10         | 0 11       | 12           | 13 | 14 | 15 | 16 | 17 | 18 | 19 | 20 | 21 | 22 | 23 | 24 | 25 | 26 | 27 | 28 | 29 | 30 | 31 |
|----------------------------------------------------------------------------------------------------|---|---|---|---|---|-------------|------------|--------------|----|--------------|------------|--------------|----|----|----|----|----|----|----|----|----|----|----|----|----|----|----|----|----|----|----|
| (1) 診療報酬 等の請求及び受付・事務点 検ASP                                                                                                    |   |   |   |   | 4 | 5<br>8 E    | ∃~:<br>∃~1 | 7日<br>10日    | 8: | : 00-        | -21<br>-24 | : 00         |    |    |    |    |    |    |    |    |    |    |    |    |    |    |    |    |    |    |    |
| (2) 受付・事 務点検 A S P 結果の訂正可 能期間                                                                                                    |   |   |   |   | • | 5E<br>(8E   | ∃~1<br>∃~1 | L2 🗄<br>L0 🗄 | 8  | : 00<br>: 00 | -21<br>-24 | : 00<br>: 00 | )  |    |    |    |    |    |    |    |    |    |    |    |    |    |    |    |    |    |    |
| (3)確認試験 及び導通試験                                                                                                    |   |   |   |   |   | 5 E         | 3~)        | 月末           | 8  | : 00-        | -21        | : 00         |    |    |    |    |    |    |    |    |    |    |    |    |    |    |    |    |    |    | •  |
| (4) 再審査等 請求期間                                                                                                    |   |   |   |   |   |             |            |              |    |              |            |              |    |    |    |    |    |    |    |    |    |    |    |    |    |    |    |    |    |    |    |
| <ul> <li>(5) 増減点連 絡書データ(CSV) ダウ ンロード</li> <li>(6) 返戻レセ プト(返戻ファイル) ダウ ンロード</li> <li>(7) 再審査等 返戻レセプト(返戻ファイル) ダウ ンロード</li> <li>(8) 返戻内訳 書データ(CSV) ダウン ロード</li> <li>(9) 振込額明 細データ(CSV) ダウン ロード * 更新日15日</li> </ul> |   |   |   |   |   | 5 E<br>(8 E | ]~∮<br>∃~∮ | 月末<br>10日    | 8  | : 00-        | -21<br>-24 | : 00<br>: 00 | )  |    |    |    |    |    |    |    |    |    |    |    |    |    |    |    |    |    |    |

#### 【補足事項】

○ いずれの日程も、土曜、日曜及び祝日を含みます。

○ 年末年始は、システムメンテナンスのため、運用しておりません。

| オンライン                                                                                                    | 請求システムにおけるASP機                                                                                                    | 能等                                                                                                    |                                                                               |  |  |  |  |  |
|----------------------------------------------------------------------------------------------------|----------------------------------------------------------------------------------------------------|----------------------------------------------------------------------------------------------------|-------------------------------------------------------------------------------|--|--|--|--|--|
| <ul> <li>ASP機構</li> <li>請求し直す</li> <li>※ ASP機能</li> <li>請求すること</li> <li>毎月休日を</li> <li>費用等の削</li> <li>※ 5日~10日</li> <li>データを送信</li> <li>返戻レセブ</li> </ul> | 能 により請求時の記録不備などを確認す<br>ことが可能です。<br>(受付・事務点検ASP機能)とは、レセプト請求前に<br>が可能となるサービスです。<br>を含めて、5日から7日は8時から21時ま<br>に送信し請求確定したレセプトデータのエラー分(「<br>できます。<br>やについては、CSV形式のデータをレセ | するための返戻が減少し、リアルタイムで修正できる<br>簡易なコンピュータチェックを実施できるため、医療機関、薬局で調<br>で、8日から10日は8時から24時まで請求が可能<br>受付不能」および「要確認」)については、修正し、当月12日まで、<br>コンに取り込み、修正して翌月に請求することができ | <mark>ため、当月に</mark><br><sup>2</sup> り等を修正して<br>であり、搬送<br><u>再度レセプト</u><br>ます。 |  |  |  |  |  |
|                                                                                                    | ①オンライン請求(5日~<br>②ASPチ                                                                                                    | ~10日の諸求期間でレセプトを送信)                                                                                                    |                                                                               |  |  |  |  |  |
| 保険医療機関等                                                                                                    | <記録不備や施設基準届出漏れなどのお知らせ><br>次のような「ASP結果のメッセージ」が医療機関で閲覧できます。                                                                                                    |                                                                                                    |                                                                               |  |  |  |  |  |
|                                                                                                    | ASP結果のメッセージ                                                                                                    | メッセージの解説(参考)                                                                                                    | ]] [                                                                          |  |  |  |  |  |

| 保険医療機関等 | ②ASPチェックによる結果の連絡<br><記録不備や施設基準届出漏れなどのお知らせ><br>次のような「ASP結果のメッセージ」が医療機関で閲覧できます。 |                                                                               |  |  |  |  |  |  |  |
|---------|-------------------------------------------------------------------------------|-------------------------------------------------------------------------------|--|--|--|--|--|--|--|
|         | ASP結果のメッセージ                                                                   | メッセージの解説(参考)                                                                  |  |  |  |  |  |  |  |
|         | 届出と異なる施設基準を算定しています。<br>(医科、歯科共通)                                              | 施設基準の届出が必要な診療行為の適合性を確認<br>なお、届出に基づく算定開始年月日が適合している場合はそのまま請求願います。               |  |  |  |  |  |  |  |
|         | 同時算定不可の注加算が記録されています。<br>(医科、歯科共通)                                             | 同時に算定できない注加算が重複して記録<br>なお、休日加算と時間外加算が同一日に記録されているなど、告示通知で重複請求できな<br>い場合が該当します。 |  |  |  |  |  |  |  |
|         | 当該年齢では算定できない診療行為又は特定器材が記録されています。<br>(医科、歯科共通)                                 | 下限又は上限年齢の範囲外の診療行為等が記録<br>なお、3歳未満の乳幼児に対する手術の加算など、年齢が定められている診療行為などが対象となります。     |  |  |  |  |  |  |  |
|         | 未来院請求レセプトでは請求できない診療行為又は医薬品が記録されてい<br>ます。 (歯科)                                 | 未来院で請求できない診療行為が記録<br>支台築造・金属歯冠修復など未来院請求で可能である診療行為以外が記録された場合が<br>該当します。        |  |  |  |  |  |  |  |
|         | ③レセプトを修正して請求(                                                                 | 12日までレセプトの修正・再送信が可能)                                                          |  |  |  |  |  |  |  |

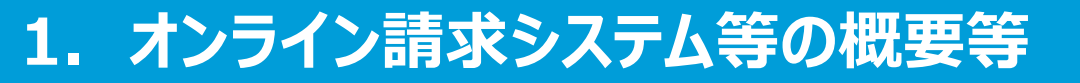

### >「受付・事務点検ASP結果リスト」によるチェック結果の確認

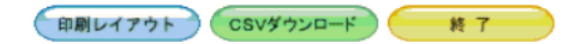

平成XX年 4月分 受付・事務点検ASP結果リスト

送信年月日 平成XX年 5月 10日 社会保険診療報酬支払基金

点数表:医科 郡市区番号:XX 医療機関コード:XXXXXX 名称:00000000 診療科: 送信回: 6

| 項番 | レセプト番号<br>カルテ番号等             | 診療年月<br>入院・入院外の別 | 患者氏名<br>生年月日          | エラー<br>ゴード | エラー又は確認事項                                                                | 診療<br>識別 | 事項名              | 点数(誤)<br>(正) |
|----|------------------------------|------------------|-----------------------|------------|--------------------------------------------------------------------------|----------|------------------|--------------|
| 1  | 000,005                      | 平成XX. 4<br>入院    | オンライン太郎<br>昭和40. 1. 1 | 2162       | 【受付不能】被保険者証番号が記<br>録されていません。<br>レセプト内レコード番号[000<br>2] レコード内項目位置[00<br>4] |          |                  | 1            |
| 2  | 000,001-<br>0000<br>B123-456 | 平成XX. 4<br>入院    | オンライン二郎<br>昭和50.2.2   | 3133       | 【受付不能】男女区分に誤った<br>コードが記録されています。                                          |          | 3                |              |
|    |                              |                  |                       | 4301       | 請求点数が誤っています。<br>固定点数が誤っています。                                             | 11       | 280<br>初診料 280×1 | 280<br>288   |

令和3年9月から、受付ができない又は返戻となるレセプトは、 「エラー又は確認事項」欄の文頭に【受付不能】を印字しています。

## 受付・事務点検ASPに係るチェックにおけるエラー内容

- 1 エラーコード1000番台(L1エラー)は、医療機関単位でエラーとなっているため、再請求が必要なもの
- 2 エラーコード2000番台(L2エラー)は、レセプト単位でエラーとなっているため、再請求が必要なもの
- 3 エラーコード4800番台(L48エラー)は、エラーとして連絡しているが、正常分として処理しているので再請求が 不要なもの
- 4 エラーコード3000番台(L3エラー)は、レセプト内でエラーが確認され、要確認となったもの (返戻となる要確認レセプト)
- 5 エラーコード4000番台(L4(L48 を除く)エラー)は、レセプト内でエラーが確認され、要確認となったもの (査定又は返戻若しくは正当となる要確認レセプト)
- 6 エラーコード7000番台は、レセプト内でエラーが確認され、要確認となったもの (査定又は返戻若しくは正当となる要確認レセプト)
- エラーコードの詳しい内容は「受付・事務点検ASPに係るチェック一覧」をご覧ください。

【受付・事務点検ASPに係るチェック一覧 掲載場所】

- 支払基金ホームページ ▶ トップページ ▶ 診療報酬の請求支払 ▶ オンライン請求 ▶ 保険医療機関・保険薬局に係る オンライン請求 ▶ 7.オンライン請求 ▶ 受付・事務点検ASPに係るチェック一覧(医科)
- オンライン請求画面から ▶ マニュアル ▶ その他 ▶ 受付・事務点検ASPに係るチェック一覧(医科)

## > オンライン配信の取組

オンライン請求システムを利用されている医療機関等宛てに、紙媒体にて送付している支払関係帳票については、令和6年5月から「オンライン請求システム」で配信しています。

厚生労働省より示された請求命令の一部改正や「オンライン請求の割合を100%に近づけていくための ロードマップ」等により保険医療機関等の医療保険事務のオンライン化が今後更に促進されていくことを鑑み、 オンラインを活用した事務の効率化に資する取組として帳票をオンライン配信します。 また、オンライン配信により返戻送付物の誤送等による個人情報漏えいの減少にも寄与する取組です。

### 紙媒体による帳票の送付の取扱い

- ・ 令和6年9月送付分まではオンライン配信に加え、これまでどおり紙媒体での支払関係帳票の送付も継続していましたが、10月送付分以降は紙媒体での送付を廃止しています。
- オンライン配信とならない帳票は、これまでどおり5日頃に発送します。
- オンライン配信に伴い紙媒体にてお届けしていた支払基金からのご案内等の情報については、支払基金 ホームページ等で随時お知らせいたします。

## 医療機関等からの請求形態に応じた変更点

| 返戻レセプト及び支払関係帳票の送付・配信                                    |                                       |                  |  |  |  |  |  |  |  |
|---------------------------------------------------------|---------------------------------------|------------------|--|--|--|--|--|--|--|
| 医療機関等からの請求形態                                            | 令和6年9月まで                              | 令和6年10月から        |  |  |  |  |  |  |  |
| オンライン請求システムを利用している機関                                    | 「紙媒体」で送付 かつ<br>「オンライン請求システム」により<br>配信 | オンライン請求システムにより配信 |  |  |  |  |  |  |  |
| ・電子媒体又は紙媒体により請求している機関<br>・事務代行者を利用している機関<br>(返戻レセプトは除く) | 「紙媒体」により送付                            | 紙媒体により送付 封書      |  |  |  |  |  |  |  |

### 保険医療機関及び保険薬局に対するお知らせ

「支払基金からのご案内」等の支払基金から送付していた連絡文書については、令和6年10月からオンライン請求システム及び支払基金ホームページに掲載し、お知らせいたします。

### 廃止保険医療機関及び保険薬局に係る対応

#### 【廃止を予定されている保険医療機関並びに保険薬局へのお願い】

- 廃止に関する届け出は、地方厚生(支)局へ速やかに提出をお願いいたします。
- 地方厚生(支)局に提出された廃止届を支払基金が受理し、請求月の前月末までに廃止とされた 医療機関等には、原則、紙媒体で返戻レセプト及び支払関係帳票を送付します。

## > オンライン配信の対象となる支払関係帳票及び配信日

| 対象帳票           | 配信日      | 操作ボタン   |
|----------------|----------|---------|
| ①当座口振込通知書      | 支払日の翌日※1 | 振动落田細   |
| 2電子証明書発行料等領収証書 | × 2      | ※3      |
| ❸支払関係帳票        | 5日       | 増減点連絡書等 |

- ※1 オンライン請求システムのトップ画面の「各種帳票等」から「振込額明細」又は「増減点連絡書等」 ボタンにより配信日ごとにダウンロードすることができます。
- ※2 当該発行料等を診療報酬から控除した月の支払日の翌日
- ※3 振込額明細 ・・・当月と過去2カ月分のダウンロードが可能 増減点連絡書等・・・当月と過去11カ月分のダウンロードが可能

ダウンロード失念防止のためオンライン請求システムにポップアップによる注意喚起を表示 (令和6年10月以降は紙媒体での支払関係帳票及び返戻レセプトの送付の廃止に伴う対応です。)

## 振込額明細等のダウンロード

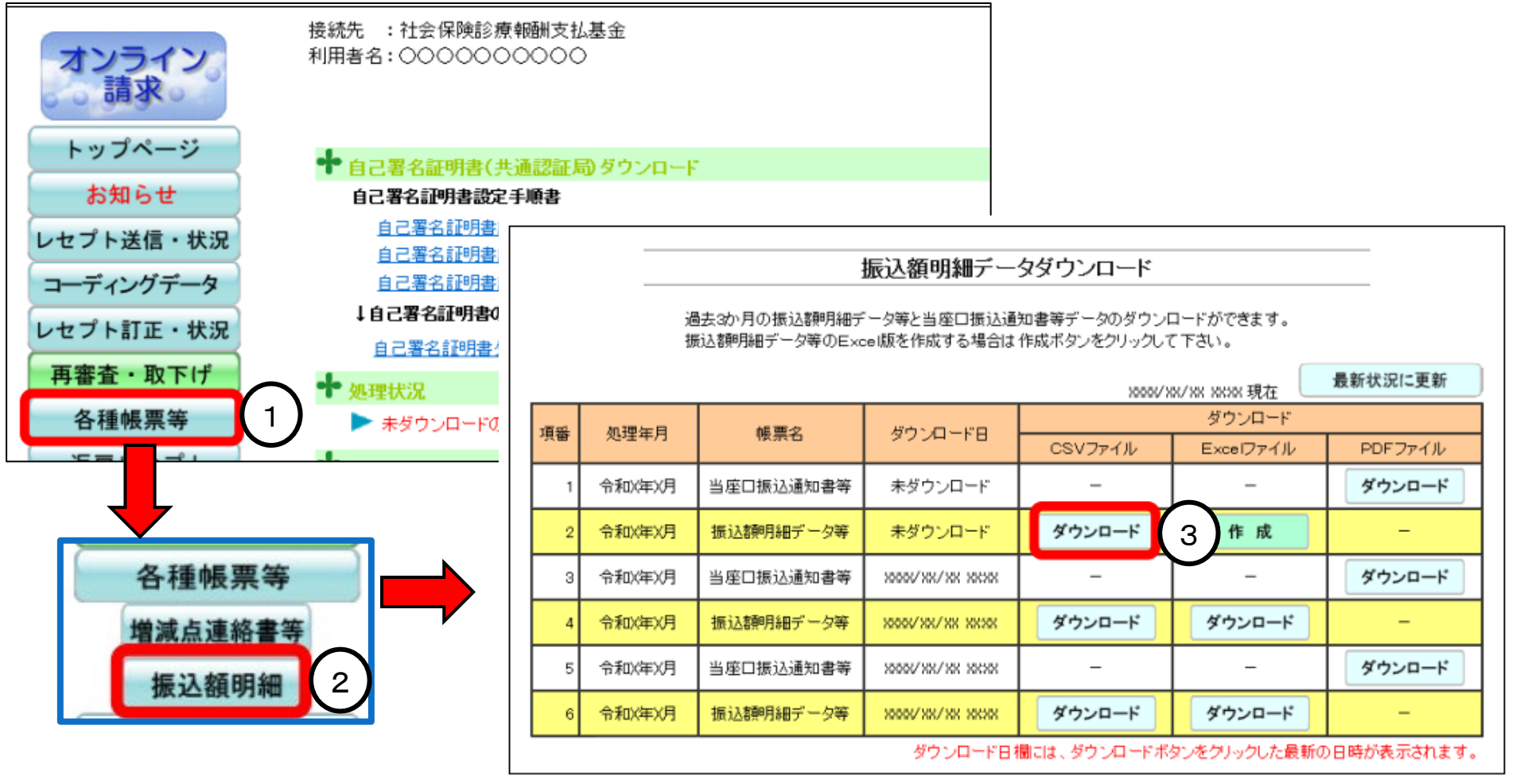

- ①【各種帳票等】をクリックします。(項目リストが出てきます。)
- ②【振込額明細】をクリックします。
- ③ 【ダウンロード】をクリックします。

|                            | ] (= @ ↓     |
|----------------------------|--------------|
| ダウンロード                     |              |
| RIfmdl11310000001XXXXX.zip | <u>ت</u>     |
|                            | € @ %        |
| う 新しいタブ                    | Ctrl+T       |
| 〕 新しいウィンドウ                 | Ctrl+N       |
| 新しい InPrivate ウィンドウ        | Ctrl+Shift+N |
| ズーム                        | - 100% + 2   |
| お気に入り                      | Ctrl+Shift+O |
| 履歴                         | Ctrl+H       |
| ) ショッピング                   |              |
|                            | Ctrl+J       |
| ダウンロード                     |              |
| タウンロード<br>ト アプリ            | •            |

Microsoft Edge (Chromium) ①担合

#### Internet Explorer の場合

| ファイルを開く(O) 保存(S) ▼                                                                                                    | 保存して開く(0)                     |
|----------------------------------------------------------------------------------------------------|-------------------------------|
| 🛃 名前を付けて保存                                                                                                    | ×                             |
| <ul> <li> <ul> <li></li></ul></li></ul>                                                                                                    | ✓ ひ デスクトップの検索                 |
| 整理 マ 新しいフォルダー                                                                                                    | == - ?                        |
| <ul> <li>▲ admin</li> <li>▲ Gin</li> <li>▲ OneDrive</li> <li>■ アドレス帳</li> <li>&gt; ★ お気に入り</li> <li>&gt; ★ グウンロード</li> <li>&gt; ■ デスクトップ</li> <li>※ ドキュメント</li> <li>&gt; ■ ピクチャ</li> <li>※ ビクチャ</li> <li>※ ビクチャ</li> <li>※ ビクチャ</li> <li>※ ビクチャ</li> <li>※ ジック</li> <li>● リンク</li> </ul> | 更新日時 種類<br>建築条件に一致する項目はありません。 |
|                                                                                                    | ,                             |
| ファイルイム(N): Kitmdi11310000001XXXXX.Zip<br>ファイルの種類(D): 圧縮 (zip 形式) フォルダー                                                                                                    | ~<br>                         |
|                                                                                                    |                               |
| ● フォルダーの非表示                                                                                                    | 保存(S) キャンセル                   |

④ 【名前を付けて保存】をします。ダウンロードファ イルは任意の場所へ保存が可能です。

|       | 振込額明細データダウンロード                                                                        |           |                 |             |              |             |  |  |  |  |  |  |
|-------|---------------------------------------------------------------------------------------|-----------|-----------------|-------------|--------------|-------------|--|--|--|--|--|--|
|       | 過去3か月の振込額明細データ等と当座口振込通知書等データのダウンロードができます。<br>振込額明細データ等のExcel版を作成する場合は作成ボタンをクリックして下さい。 |           |                 |             |              |             |  |  |  |  |  |  |
|       | 28282/282/282 2012日 最新状況に更新                                                           |           |                 |             |              |             |  |  |  |  |  |  |
| 18.22 | 加速在日                                                                                  | AE 西小?    |                 |             | ダウンロード       |             |  |  |  |  |  |  |
| 項番    | 处理年月                                                                                  | 版示石       | 2774-FB         | CSVファイル     | Excelファイル    | PDFファイル     |  |  |  |  |  |  |
| 1     | 令和X年X月                                                                                | 当座口振込通知書等 | 未ダウンロード         |             | -            | ダウンロード      |  |  |  |  |  |  |
| 2     | 令和X年X月                                                                                | 振込額明細データ等 | XXX/XX/XX XXXX  | 5)          | 作成           | -           |  |  |  |  |  |  |
| 3     | 令和X年X月                                                                                | 当座口振込通知書等 | XXXX/XX/XX XXXX | -           | -            | ダウンロード      |  |  |  |  |  |  |
| 4     | 令和X年X月                                                                                | 振込額明細データ等 | XXXX/XX/XX XXXX | ダウンロード      | ダウンロード       | -           |  |  |  |  |  |  |
| 5     | 令和X年X月                                                                                | 当座口振込通知書等 | XXXX/XX/XX XXXX | -           | -            | ダウンロード      |  |  |  |  |  |  |
| 6     | 令和X年X月                                                                                | 振込額明細データ等 | XXXX/XX/XX XXXX | ダウンロード      | ダウンロード       | -           |  |  |  |  |  |  |
|       |                                                                                       | ·         | ダウンロード日本        | 闇には、ダウンロードボ | タンをクリックした最新の | の日時が表示されます。 |  |  |  |  |  |  |

⑤ ダウンロード完了後はダウンロードの日時が表示されます。

### 振込額明細等のファイル一覧

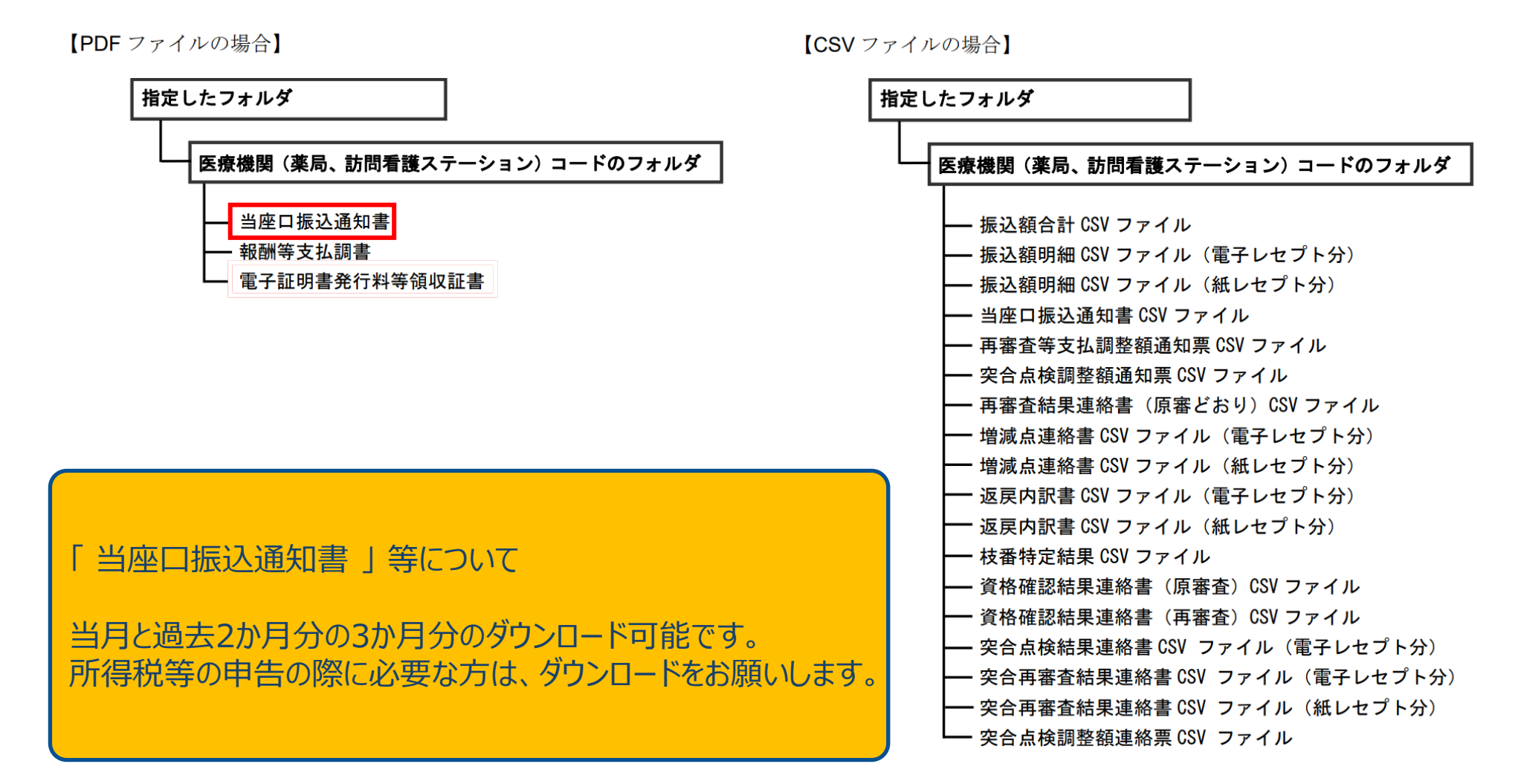

## (参考) 配信対象 PDFファイル名一覧

#### **配信対象 PDF ファイル一覧(医療機関(医科・DPC))**17

|    | 名称                                                           | 機械様式番号                                  | ファイル名*2                                  | 18 | 突合再審査調整額通知票(補正・                                               | 第120号の2         | 38_RIshstabbcdddddddYYYYMMhhh.pdf   |  |
|----|--------------------------------------------------------------|-----------------------------------------|------------------------------------------|----|---------------------------------------------------------------|-----------------|-------------------------------------|--|
| 1  | 米应口振动通知書                                                     | 第97号の4                                  | 02 MitaftabbeddddddVVVVMMbbb adf         |    | <ul> <li>査定分)(医科)(電子レゼフト分)</li> <li>再零本築支払調整類通知要(補</li> </ul> |                 |                                     |  |
| 1  | ヨ座ロ旗込通知者                                                     | 弗87亏のA                                  | 03_Mitgitabbcddddddd f f f fixiwnnin.pdi | 19 | 存着1-学文公調並領通知宗(補<br>正・香定分)(医科・DPC)(紙レ                          | 第101号           | 43 MisastabbcdddddddYYYYMMbbb pdf   |  |
| 2  | 電子証明書発行料等領収証書                                                | 第87号のD                                  | 04_MIdskrabbcdddddddYYYYMMhhh.pdf        |    | セプト分)                                                         |                 |                                     |  |
| 3  | 報酬等支払調書                                                      | 第370号                                   | 05_MIhsstabbcdddddddYYYYMMhhh.pdf        |    | 突合再審查調整額通知票(補正·                                               |                 |                                     |  |
| 4  | 返戻内訳書(医科・DPC)(紙レ                                             | 第20号の2                                  | 17 MileerrabhoddddddVVVVMMbbb.pdf        | 20 | 査定分)(医科・DPC)(紙レセプ                                             | 第120号の2         | 44_MIshstabbcdddddddYYYYMMhhh.pdf   |  |
| -  | セプト分)                                                        | 9720702                                 |                                          |    | ト分)                                                           |                 |                                     |  |
| 5  | 返戻内訳書(DPC)(電子レセプ                                             | 第20号の2                                  | 18 RDhenrabbcdddddddYYYYMMhhh.pdf        | 21 | CD 受付エラー連絡票 (DPC)                                             | -               | 45_RDcdukabbcdddddddYYYYMMhhh.pdf   |  |
| -  | ト分)                                                          |                                         |                                          | 22 | 受付エラー連絡票 (DPC)                                                | 第501号           | 46 RDuketabbcdddddddYYYYMMhhh.pdf   |  |
| 6  | 返戻内訳書(医科)(電子レセプ                                              | 第20号の2                                  | 19_RIhenrabbcdddddddYYYYMMhhh.pdf        | 23 | 受付エラー連絡亜 (厚科)                                                 | 第501号           | 47 BluketabboddddddXXXXMMbbb.pdf    |  |
|    | ト分)                                                          |                                         |                                          | 20 | 交付二/ 建枯泉 (四字本)<br>资故疏羽结果演教書 (百字本)                             | 3,001.9         |                                     |  |
| 7  | 丹香宣寺又仏祠堂領通知景(返庆<br>公)( 「 ( 「 、 、 、 、 、 、 、 、 、 、 、 、 、 、 、 、 | 第101号                                   | 22_MIsastabbcdddddddYYYYMMhhh.pdf        | 24 | (DPC)                                                         | 第502号の1         | 48_RDskkgabbddddddd YYYYMMhhh.pdf   |  |
|    | 再審查等支払調整額通知票(返屋                                              |                                         |                                          |    | 資格確認結果連絡書(原審査)(医                                              |                 |                                     |  |
| 8  | <ul><li>分) (DPC) (電子レセプト分)</li></ul>                         | 第101号                                   | 23_RDsastabbcdddddddYYYYMMhhh.pdf        | 25 | 科)                                                            | 第502号の1         | 49_Rlskkgabbddddddd YYYYMMhhh.pdf   |  |
|    | 再審查等支払調整額通知票(補                                               |                                         |                                          |    | 資格確認結果連絡書(再審查)                                                | <b>第三〇〇日</b> の日 |                                     |  |
| 9  | 正・査定分) (DPC) (電子レセプ                                          | 第101号                                   | 24_RDsastabbcdddddddYYYYMMhhh.pdf        | 26 | (DPC)                                                         | 第502号の2         | 50_RDskksabbddddddd YYYYMMnnn.pdf   |  |
|    | ト分)                                                          |                                         |                                          | 27 | 資格確認結果連絡書(再審查)(医                                              | 第502号の2         | 51 Biskksabbddddddd XXXXMMbbb pdf   |  |
| 10 | 通知対象分レセプト(再審査)                                               | _                                       | 25 PDmrocobboddddddVVVVMMbbb.pdf         | 21 | 科)                                                            | ¥10021,02       |                                     |  |
| 10 | (DPC)                                                        |                                         | 25_KDImecabbedddddd i i i i iniwinini.pu | 28 | 連絡文書 (医科・DPC)                                                 | 第20号の3          | 58_MIrrbsabbcdddddddYYYYMMhhh.pdf   |  |
| 11 | 再審查等支払調整額通知票(返戻                                              | 第101号                                   | 26 BisastabbcdddddddYYYYMMbbb pdf        | 20 | 増減点連絡書(医科・DPC)(紙                                              | 第20号の1          | 50 MizognabboddddddVVVVMMbbb.pdf    |  |
|    | 分)(医科)(電子レセプト分)                                              | ,,,,,,,,,,,,,,,,,,,,,,,,,,,,,,,,,,,,,,, |                                          | 23 | レセプト分)                                                        | 9520501         | 59_MIZognabbcdddddda'r y y YMMhhh.p |  |
|    | 再審查等支払調整額通知票(補                                               |                                         |                                          | 30 | 増減点連絡書(DPC)(電子レセ                                              | 第20号の1          | 60 RDzognabbcdddddddYYYYMMhhh.pdf   |  |
| 12 | 正・査定分)(医科)(電子レセプ                                             | 第101号                                   | 27_RIsastabbcdddddddYYYYMMhhh.pdf        |    | プト分)*1                                                        |                 |                                     |  |
|    | ト分)<br>                                                      |                                         |                                          | 31 | 増減点連絡書(医科)(電子レセ                                               | 第20号の1          | 62_RIzognabbcdddddddYYYYMMhhh.pdf   |  |
| 13 | ・通知対象分レセフト(再番査)(医<br>(利)                                     | -                                       | 28_RImrecabbcdddddddYYYYMMhhh.pdf        |    | フト分)**                                                        |                 |                                     |  |
|    | (行)<br>完合軍審查調敷類通知要(近戸                                        |                                         |                                          | 32 | 矢台点便船未運船者(兼 処力戔<br>内容不一強連絃素)(區私)                              | 第120号の1         | 64_RIttkrabbcdddddddYYYYMMhhh.pdf   |  |
| 14 | 六日行留互調並報道加索(这戻<br>分)(医科・DPC)(新レヤプト分)                         | 第120号の2                                 | 34_MIshstabbcdddddddYYYYMMhhh.pdf        |    | 字合点輪調整額通知票 (医療機                                               |                 |                                     |  |
|    | 突合再審査調整額通知票(返戻                                               |                                         |                                          | 33 | 関)(医科・DPC)(紙レセプト分)                                            | 第120号の5         | 68_MIshstabbcdddddddYYYYMMhhh.pdf   |  |
| 15 | 分) (DPC) (電子レセプト分)                                           | 第120号の2                                 | 35_RDshstabbcdddddddYYYYMMhhh.pdf        |    | 突合点検調整額連絡票(医療機                                                |                 |                                     |  |
|    | 突合再審查調整額通知票(補正·                                              |                                         |                                          | 34 | 関) (医科・DPC) (紙レセプト分)                                          | 第120号の8         | 69_MItttrabbcdddddddYYYYMMhhh.pdf   |  |
| 16 | 査定分) ( <b>DPC</b> ) (電子レセプト                                  | 第120号の2                                 | 36_RDshstabbcdddddddYYYYMMhhh.pdf        | 25 | 再審査結果連絡書(原審どおり)                                               | 當りりを長           | 70 MicokrobboddddddVVVMMbbb adf     |  |
|    | 分)                                                           |                                         |                                          | 35 | (医科)                                                          | 男りして方           |                                     |  |
|    |                                                              |                                         |                                          |    |                                                               |                 |                                     |  |

| ファイル名* <sup>2</sup>                     | $\searrow$      | 名称                 | 機械様式番号           | ファイル名*2                                 |  |  |
|-----------------------------------------|-----------------|--------------------|------------------|-----------------------------------------|--|--|
| 37 RishstabbcdddddddYYYYMMhhh.pdf       |                 | 突合再審查結果連絡書(兼 処方    |                  |                                         |  |  |
|                                         | 36              | 箋内容不一致連絡書)(医科・     | 第120号の1          | 74_MltskrabbcdddddddYYYYMMhhh.pdf       |  |  |
| 38_RlshstabbcdddddddYYYYMMhhh.pdf       |                 | DPC) (紙レセプト分)      |                  |                                         |  |  |
|                                         |                 | 突合再審査結果連絡書(兼 処方    |                  |                                         |  |  |
| 42 Missetsbeddddd MAAMbbb adf           | 37              | 箋内容不一致連絡書)(DPC)(電  | 第120号の1          | 75_RDtskrabbcdddddddYYYYMMhhh.pdf       |  |  |
| 45_misastabbcododod f f f f miminin.pdi |                 | 子レセプト分)            |                  |                                         |  |  |
|                                         |                 | 突合再審査結果連絡書(兼 処方    |                  |                                         |  |  |
| 44 MIshstabbcdddddddYYYYMMhhh.pdf       | 38              | 箋内容不一致連絡書)(医科)(電   | 第120号の1          | 76_RltskrabbcdddddddYYYYMMhhh.pdf       |  |  |
| · · _·····                              |                 | 子レセプト分)            |                  |                                         |  |  |
| 45 RDcdukabbcdddddddYYYYMMhhh.pdf       | 30              | 突合点検調整額通知票(医療機     | 第120号の5          | 78 MichetabhoddddddVVVVMMbbb.pdf        |  |  |
| 46. PDuketabbodddddddVVVVMMbbb.pdf      |                 | 関)(再審査)(医科・DPC)    | 9120900          |                                         |  |  |
|                                         | 40              | 突合点検調整額通知票(医療機     | 第190号の5          | 70 PDebetebbeddddddVVVVMMbbb.pdf        |  |  |
| 47_RluketabbcdddddddYYYYMMhhh.pdf       | 40              | 関) (DPC) (電子レセプト分) | 99120505         | 79_RDShStabbcdddddd i i i rhiwinnin.pdf |  |  |
| 48_RDskkgabbddddddd YYYYMMhhh.pdf       | 41              | 突合点検調整額通知票(医療機     | 第190号の5          | 90 PichetabheddddddVVVVMMbbb.pdf        |  |  |
|                                         | 41              | 関) (医科) (電子レセプト分)  | 99120505         |                                         |  |  |
| 49_Rlskkgabbddddddd YYYYMMhhh.pdf       | 42              | 突合点検調整額連絡票(医療機     | 第190号の8          | 92 MittirabbaddddddVVVVMMbbb.pdf        |  |  |
|                                         | 42              | 関)(再審査)(医科・DPC)    | 99120508         |                                         |  |  |
| 50_RDskksabbddddddd YYYYMMhhh.pdf       | 42              | 突合点検調整額連絡票(医療機     | 第190号の8          | 82 PD##robbodddddddVVVVMMbbb.pdf        |  |  |
|                                         | 43              | 関) (DPC) (電子レセプト分) | 99120508         | 85_KDittabbedddddd i i i i iiiiiiii.pdi |  |  |
| 51_Rlskksabbddddddd YYYYMMhhh.pdf       | 44              | 突合点検調整額連絡票(医療機     | 第190 <b>旦</b> の8 | 94 DittrobboddddddVVVVMMbbb.pdf         |  |  |
| 58 MirrhsabbodddddddYYYYMMbbb.pdf       |                 | 関)(医科)(電子レセプト分)    | 第120万008         |                                         |  |  |
|                                         | *1 <sub>垟</sub> | 曾減点連絡書 (電子レセプト分)   | には通知対象分          | レセプトが含まれます。                             |  |  |

「増減点連絡書(医科)(電子レセプト分)」を例にして、ファイル名の構成内容について説 明します。

#### 62\_RIzognabbcdddddddYYYYMMhhh.pdf

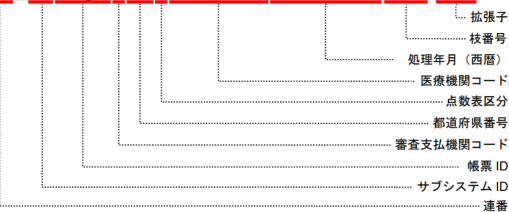

#### 【配信対象PDFファイル一覧 掲載場所】 ● オンライン請求画面から ▶ お知らせ

● オンライン請求画面から ▶ お知らせ ▶ 配信対象PDFファイル一覧(医療機関(医科・DPC)

機械様式番号

第120号の2

名称

突合再審査調整額通知票(返戻

分)(医科)(電子レセプト分)

## 増減点連絡書等のダウンロード

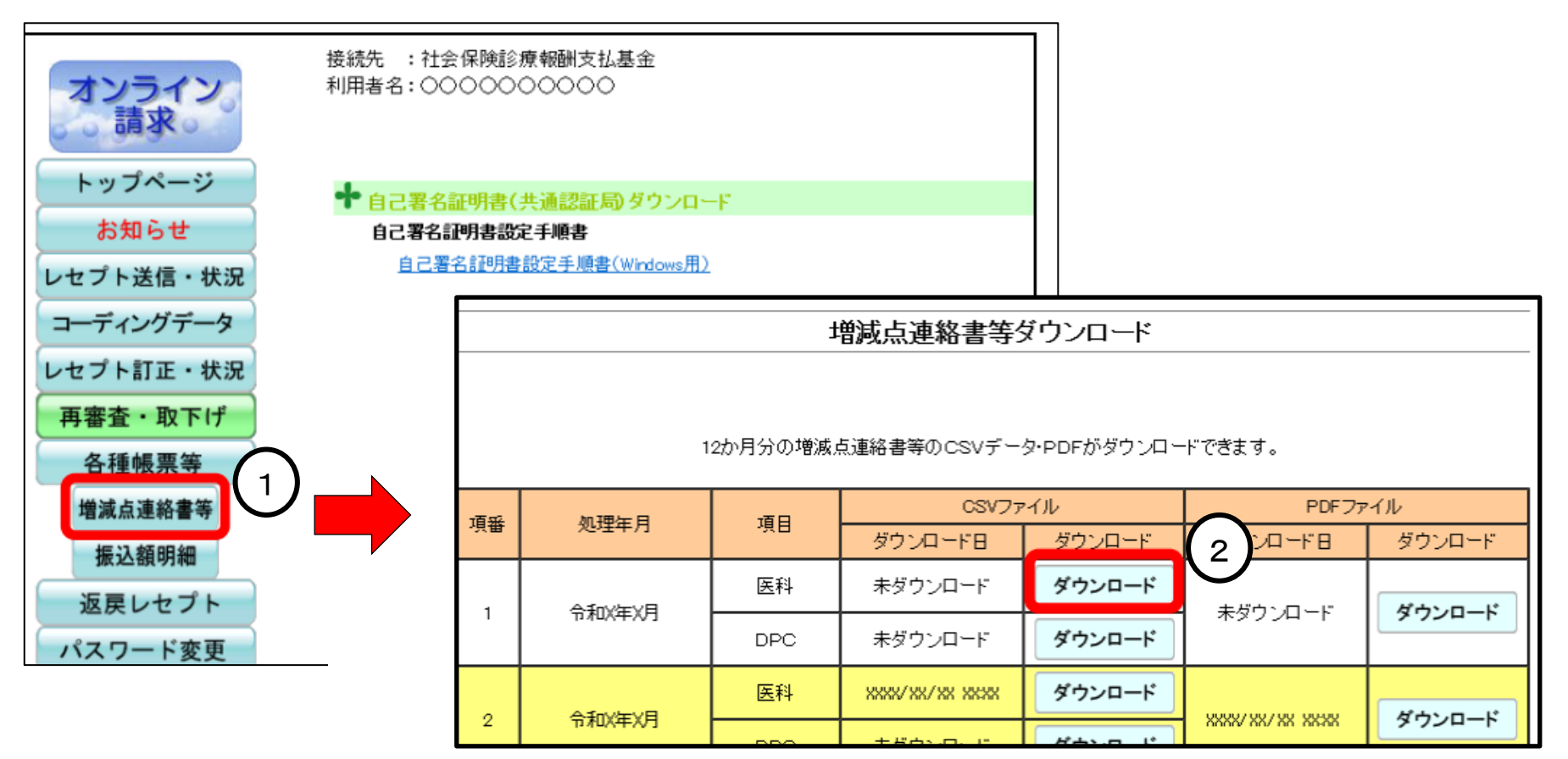

振込額明細等をダウンロードの方法と同様です。

- ① 【各種帳票等】⇒【増減点連絡書等】をクリックします。
- ② ダウンロードする処理年月の【ダウンロード】ボタンをクリックします。
   [名前を付けて保存] 画面が表示されるので任意の場所へ保存します。
   (ダウンロード後はダウンロード日の日時が表示されます。)

### 増減点連絡書等のファイル一覧

【PDF ファイルの場合】

【CSV ファイルの場合】

| 指定したフォルダ                                                                                                    | 指定したフォルダ                                                                                                    |
|----------------------------------------------------------------------------------------------------|----------------------------------------------------------------------------------------------------|
| 医療機関(薬局、訪問看護ステーション)コードのフォルダ                                                                                                    | 医療機関(薬局、訪問看護ステーション)コードのフォルダ                                                                                                    |
| <ul> <li>医療機関(薬局、訪問看護ステーション)コードのフォルダ</li> <li>返戻内訳書(電子レセプト分)</li> <li>返戻内訳書(紙レセプト分)</li> <li>再審査等支払調整額通知票(電子レセプト分)</li> <li>再審査等支払調整額通知票(紙レセプト分)</li> <li>通知対象分レセプト(再審査)</li> <li>突合再審査調整額通知票(電子レセプト分)</li> <li>突合再審査調整額通知票(紙レセプト分)</li> <li>受付エラー連絡票</li> <li>資格確認結果連絡書(原審査)</li> <li>資格確認結果連絡書(原審査)</li> <li>資格確認結果連絡書(原審査)</li> <li>連絡文書</li> <li>増減点連絡書(電子レセプト分)</li> <li>突合点検結果連絡書(原審どおり)</li> <li>突合再審査結果連絡書(電子レセプト分)</li> <li>突合再審査結果連絡書(電子レセプト分)</li> <li>突合再審査結果連絡書(電子レセプト分)</li> <li>突合再審査結果連絡書(電子レセプト分)</li> <li>突合再審査結果連絡書(電子レセプト分)</li> </ul> | 医療機関(薬局、訪問看護ステーション)コードのフォルダ         増減点連絡書 CSV ファイル         突合点検結果連絡書(SV ファイル         突合再審査結果連絡書(電子レセプト分)CSV ファイル         突合再審査結果連絡書(紙レセプト分)CSV ファイル         返戻内訳書CSV ファイル         資格確認結果連絡書(原審査)CSV ファイル         資格確認結果連絡書(百審査)CSV ファイル |
| <ul> <li>一 突合点検調整額通知票(紙レセプト分)</li> <li>一 突合点検調整額通知票(再審査)</li> <li>一 突合点検調整額連絡票(電子レセプト分)</li> <li>一 突合点検調整額連絡票(紙レセプト分)</li> </ul>                                                                                                    |                                                                                                    |
| └ <u>─</u> 突合点検調整額連絡票(再審査)                                                                                                    |                                                                                                    |

## 支払基金からのご案内及び通知文書(事務連絡)等の確認

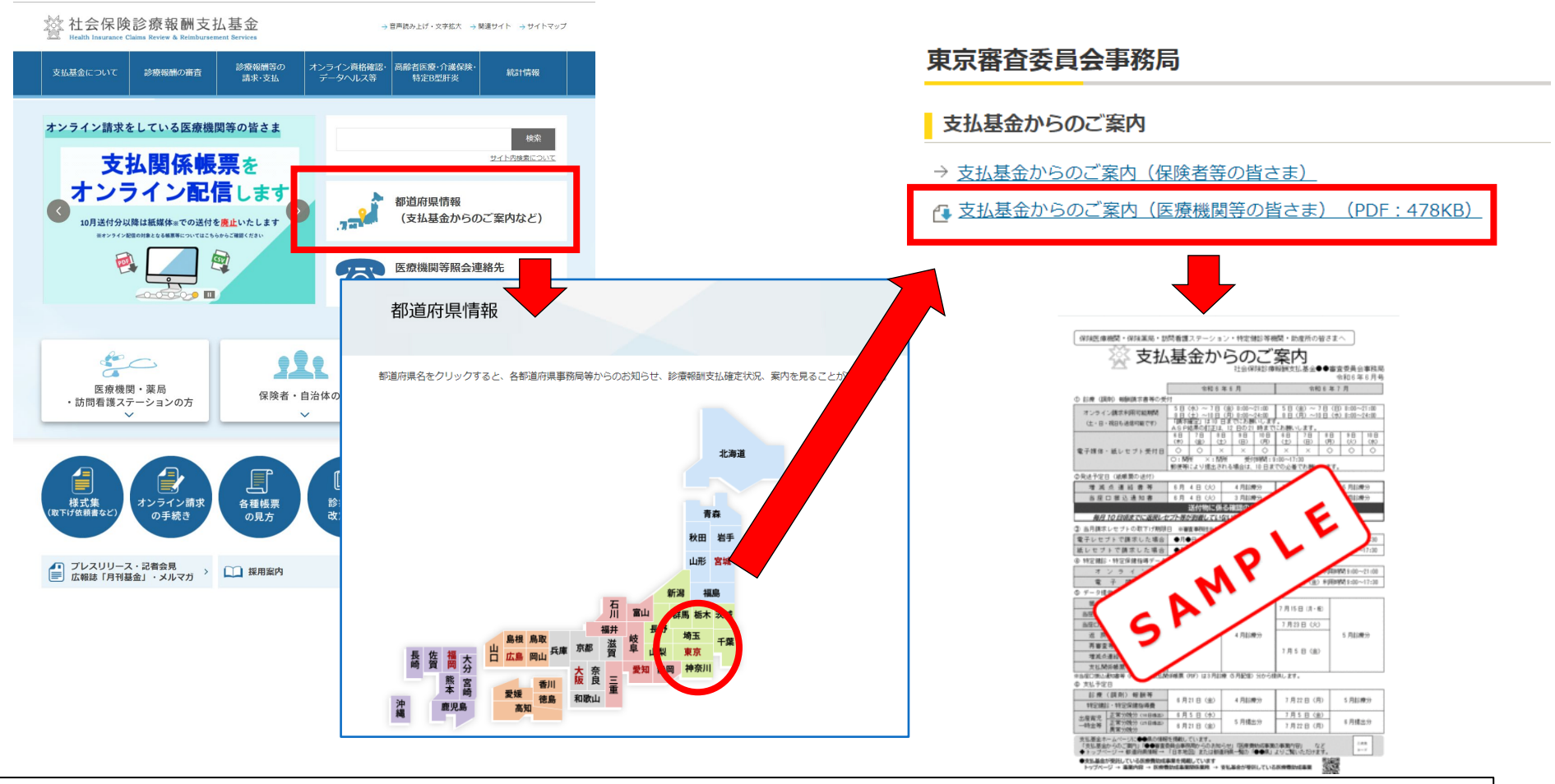

「支払基金からのご案内」の確認方法 ①支払基金のHPを開きます。 ②都道府県情報をクリックすると都道府県の地図が出るので「東京」をクリックします。 ③「支払基金からのご案内(医療機関等の皆様)をクリックすると表示されます。

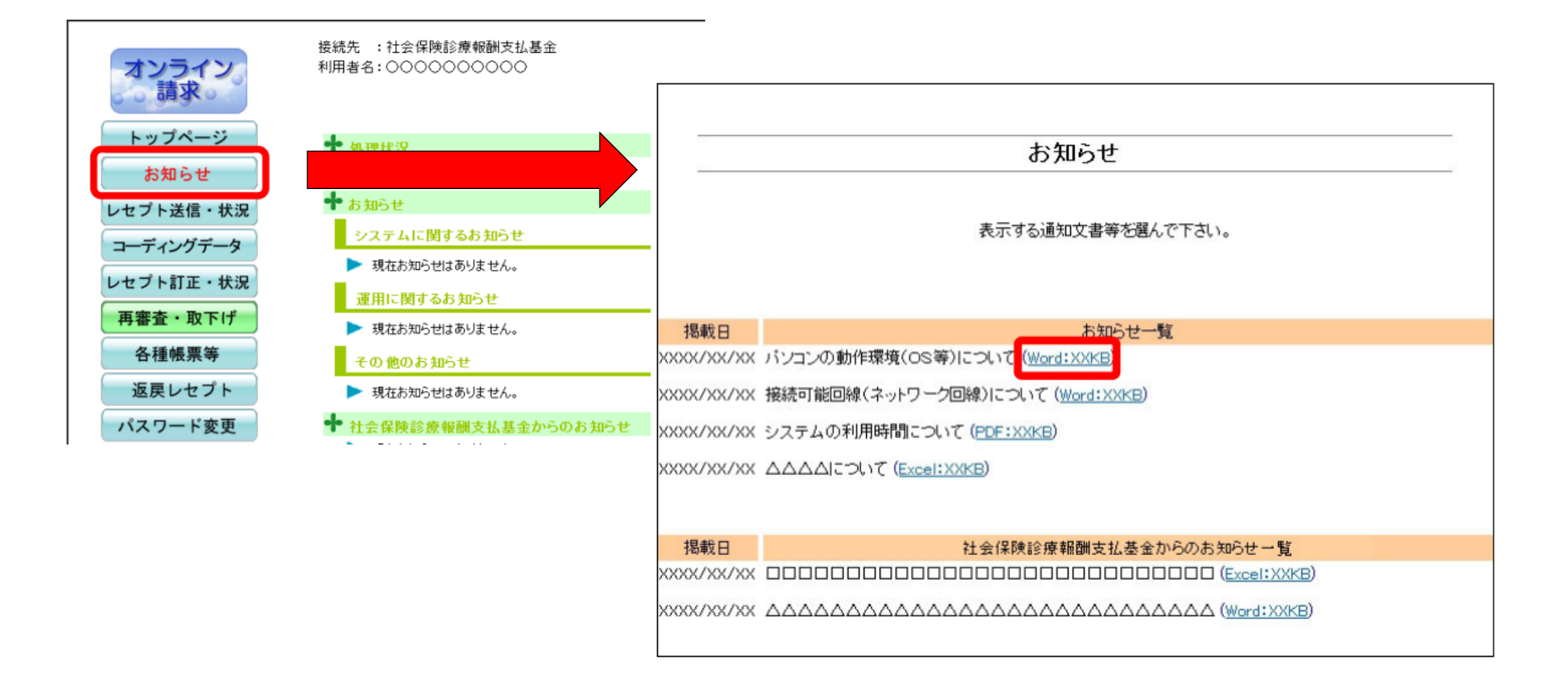

「事務連絡等」の確認方法 ①オンライン請求システムを起動します。 ②「お知らせ」をクリックすると「お知らせ」画面が表示されますので、表示したい通知文書(事務連絡)等を クリックします。 ③通知文書(事務連絡)等が、表示されます。

## > オンラインによる返戻再請求の実施について

オンライン請求を行う保険医療機関・薬局におかれましては、厚生労働省通知に基づき、毎月のオン ライン請求に併せ、令和5年4月以降に行う返戻再請求も、診療・調剤年月にかかわらず、原則、 オンラインにより請求することとされております。

オンライン請求を行う保険医療機関・薬局に対する返戻レセプトについては、郵送(紙返戻)とオン ライン請求システムを介した方法(返戻ファイル)により送付していましたが、**令和6年9月末に、審 査支払機関からの紙返戻の送付が終了しています。** 

このため、返戻レセプトの再請求については、令和6年10月以降、オンライン請求システムからダウン ロードした返戻レセプト及び再審査等返戻レセプトによるオンライン返戻再請求を実施いただく必要 があります。

※紙のみで送付される返戻レセプトについては、10月以降も引き続き紙による返戻再請求を行って いただくこととなります。

# 3. 返戻再請求のオンライン配信について

### 保険医療機関及び保険薬局における対応

▶ 令和6年9月まで返戻レセプト及び支払関係帳票は「紙媒体で送付」かつ「オンライン請求システムで配信」 をしておりました。

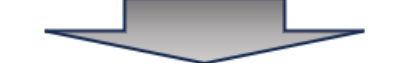

令和6年10月送付から返戻レセプトの再請求はオンラインで行うこととなります 返戻ファイル(返戻レセプト)は必ずダウンロードするようお願いします

○ レセコンの確認・・・ご使用のレセコンはオンライン返戻再請求に対応していますか?

○ レセコンを変更する場合に電子カルテのデータが引き継げない事象が発生することがあります。

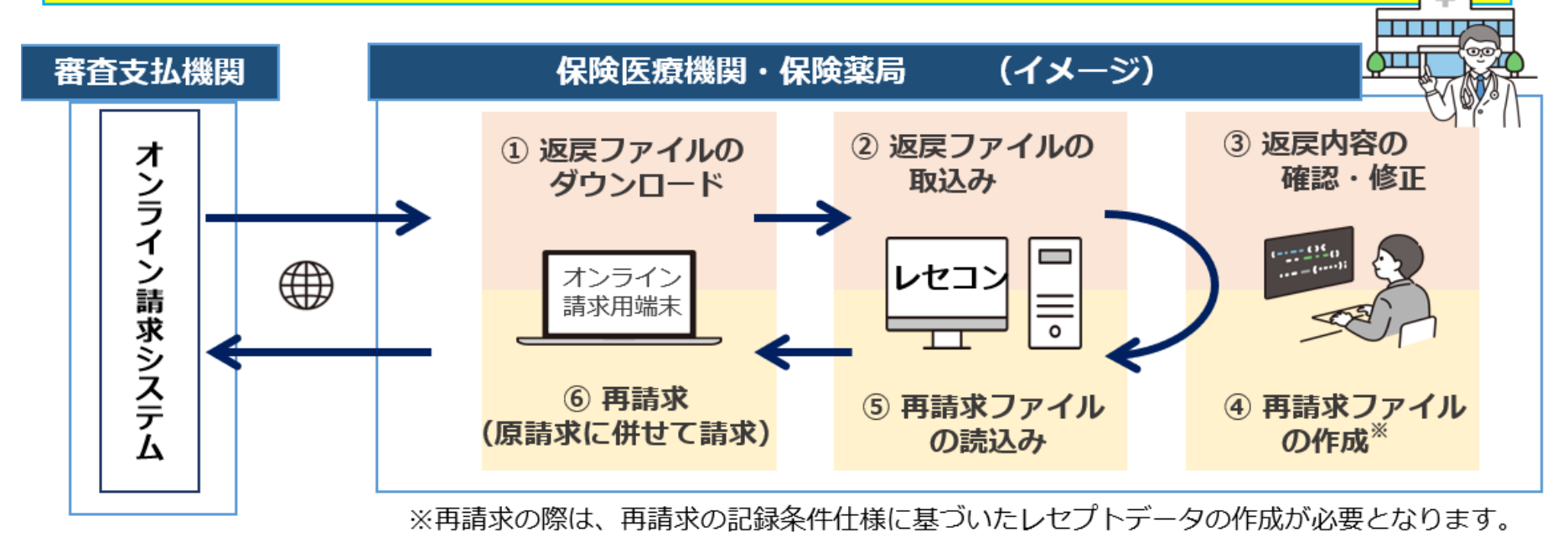

## 3. 返戻再請求のオンライン配信について

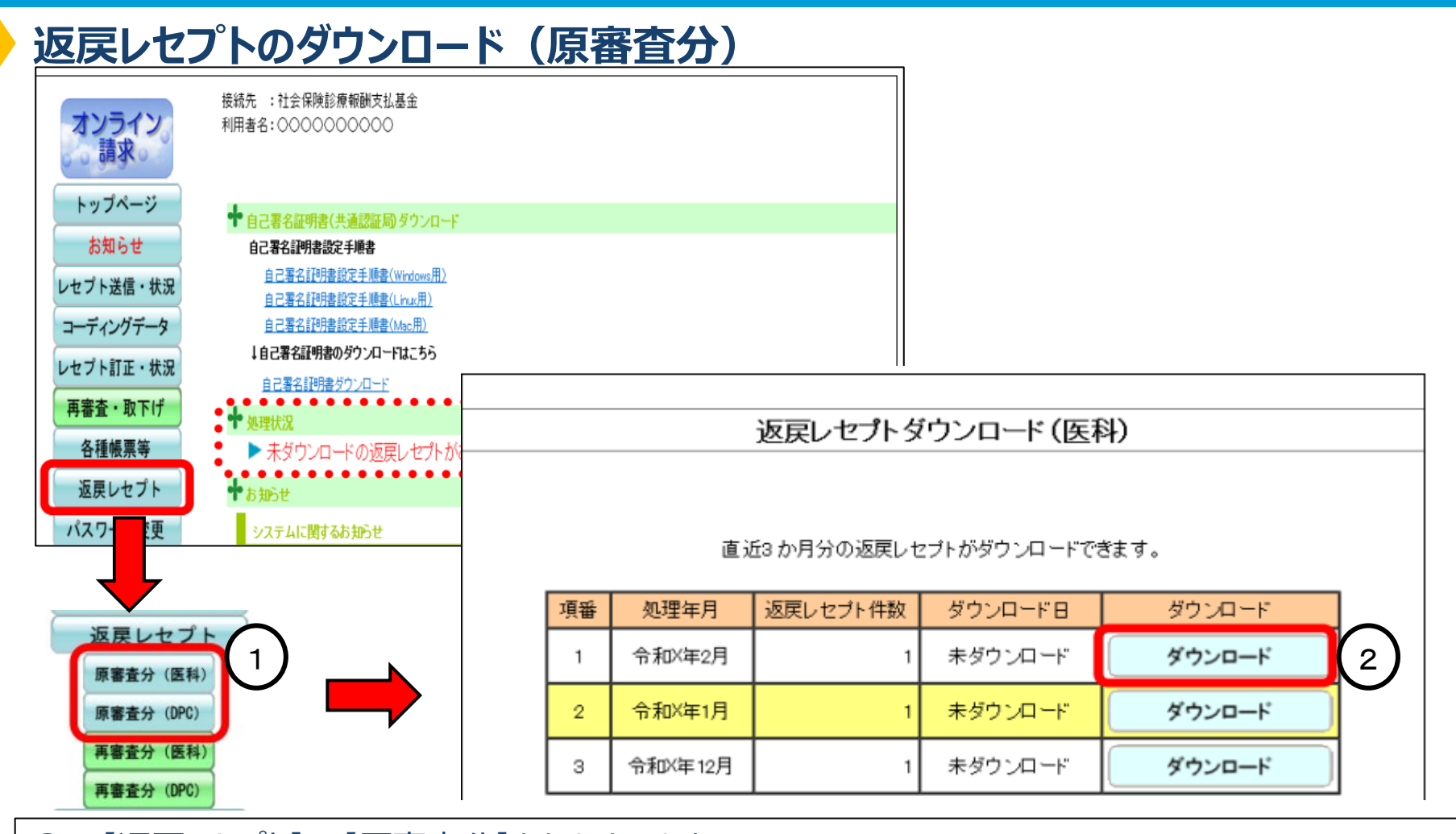

【返戻レセプト】⇒【原審査分】をクリックします。
 ダウンロードする処理年月の【ダウンロード】ボタンをクリックします。
 [名前を付けて保存] 画面が表示されるので任意の場所へ保存します。
 (ダウンロード後はダウンロード日の年月日時が表示されます。)
 (補足) 再審査分については、【再審査分】をクリックし⇒【ダウンロード】してください。

## 症状詳記の電子レセプト内への記録

#### 令和5年1月23日付け保連発0123第1号厚生労働省保健局医療介護連携政策課長通知に おいて、症状詳記も電子レセプト内で記録することが明確化されました。

(参考)保険医療機関又は保険薬局に係る電子情報処理組織等を用いた費用の請求に関する取扱要領の新旧対照表

(下線の部分は改正部分)

| 新                                                                                                    | 旧                                                                                                    |  |  |  |  |
|----------------------------------------------------------------------------------------------------|----------------------------------------------------------------------------------------------------|--|--|--|--|
| (別添)                                                                                                    | (別添)                                                                                                    |  |  |  |  |
| 電子情報処理組織等を用いた費用の請求に関する取扱要領                                                                                                    | 電子情報処理組織等を用いた費用の請求に関する取扱要領                                                                                                    |  |  |  |  |
| <ol> <li>電子情報処理組織による診療(調剤)報酬の請求の届出等</li> <li>請求に関する届出</li> <li>請求に関する方法</li></ol>                                                                                                    | <ol> <li>電子情報処理組織による診療(調剤)報酬の請求の届出等</li> <li>請求に関する居出</li> <li>請求に関する方法</li></ol>                                                                                                    |  |  |  |  |
| 保険医療機関等は、次の方法により請求すること。 <li>診療(調剤)報酬請求書情報(以下「請求書情報」という。)及び診療(調剤)報酬明細書情報(以下「電子レセプト情報」という。)及び診療(調剤)報酬明細書情報(以下「電子レセプト情報」という。)について、厚生労働大臣の定める方式に従って入出力装置から入力して審査支払機関の電子計算機に備えられたファイルに所定の期日までに記録すること(なお、症状詳記情報についても電子レセプト情報に含めて記録すること。)。ただし、電気通信回線に障害が生じたときその他の事情により、電子情報処理組織による請求が特に困難と認められる場合には、後述2(2)または、診療(調剤)報酬請求書及び診療(調剤)報酬明細書により請求すること。</li> | 保険医療機関等は、次の方法により請求すること。 <li>診療(調剤)報酬請求書情報(以下「請求書情報」という。)及び診療(調剤)報酬明細書情報(以下「電子レセプト情報」という。)について、厚生労働大臣の定める方式に従って入出力装置から入力して審査支払機関の電子計算機に備えられたファイルに所定の期日までに記録すること。ただし、電気通信回線に障害が生じたときその他の事情により、電子情報処理組織による請求が特に困難と認められる場合には、後述2(2)または、診療(調剤)報酬請求書及び診療(調剤)報酬明細書により請求すること。</li> |  |  |  |  |
| <ul> <li>■ 千記録のメリット</li> <li>◆ 紙で提出された症状詳記等は、支払基金において審査・支払等処理が終了後に原則、廃棄となりますが、</li> <li>レセプト内に記録された情報は保険者等に配信されるため、診療内容等がより正確に伝わり保険者等からの再審査請求の減少が期待できます。</li> <li>◆ 紙で提出する際の印刷の手間、支払基金への送付業務が軽減されます。</li> </ul>                                                                                                    |                                                                                                    |  |  |  |  |

## 電子と紙媒体の症状詳記の流れ

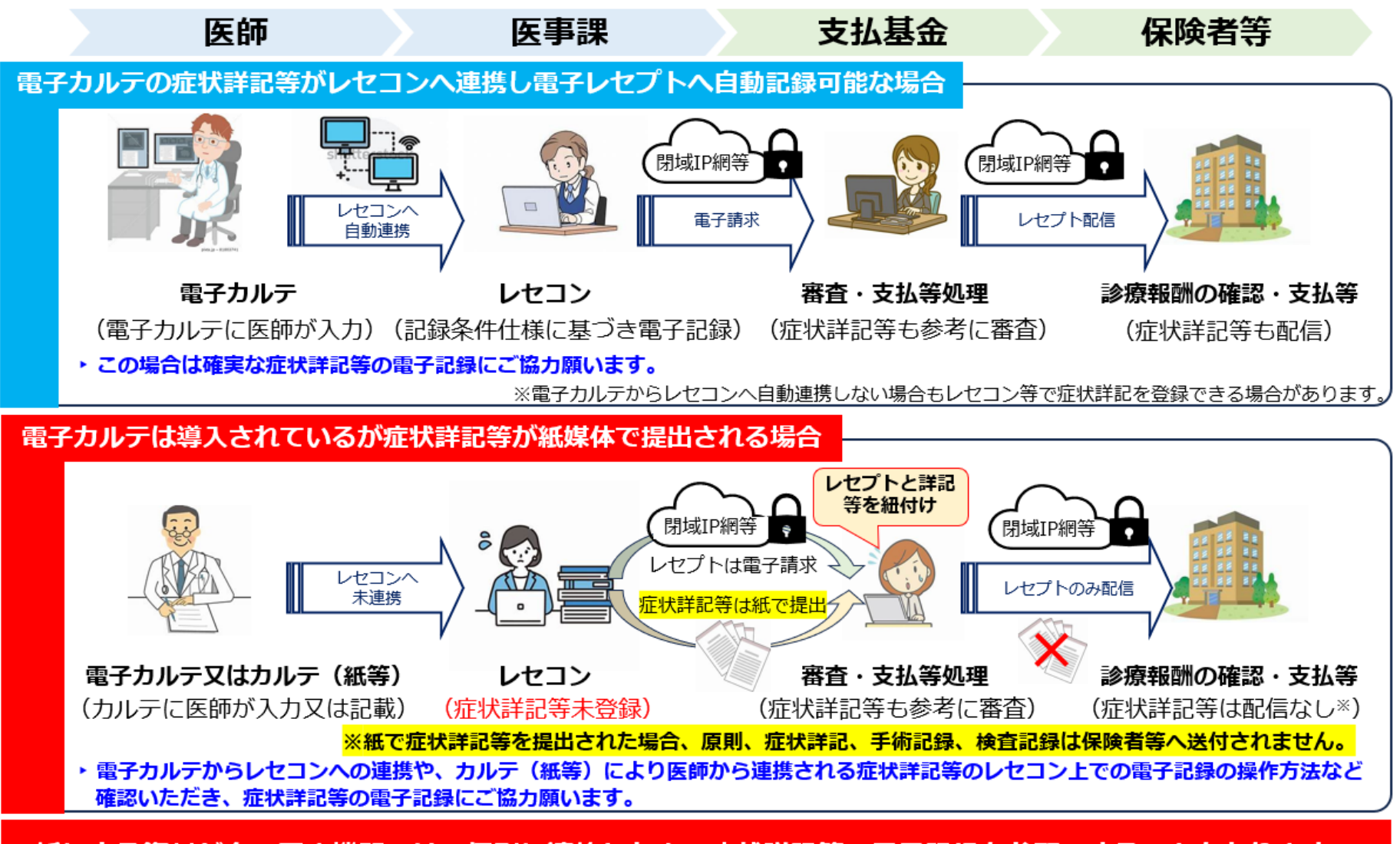

紙による資料が多い医療機関へは、個別に連絡した上で症状詳記等の電子記録をお願いすることもあります。

## 基本的に電子記録可能となっている添付資料

紙で提出している症状詳記や手術記録、検査記録、廃用症候群に係る評価表、治験概要等のうち、 取扱要領に基づき、電子記録出来るものについては、電子レセプト内に記録していただきますようお願い いたします。

\*電子記録方法については、レセコンベンダ等へご確認願います。

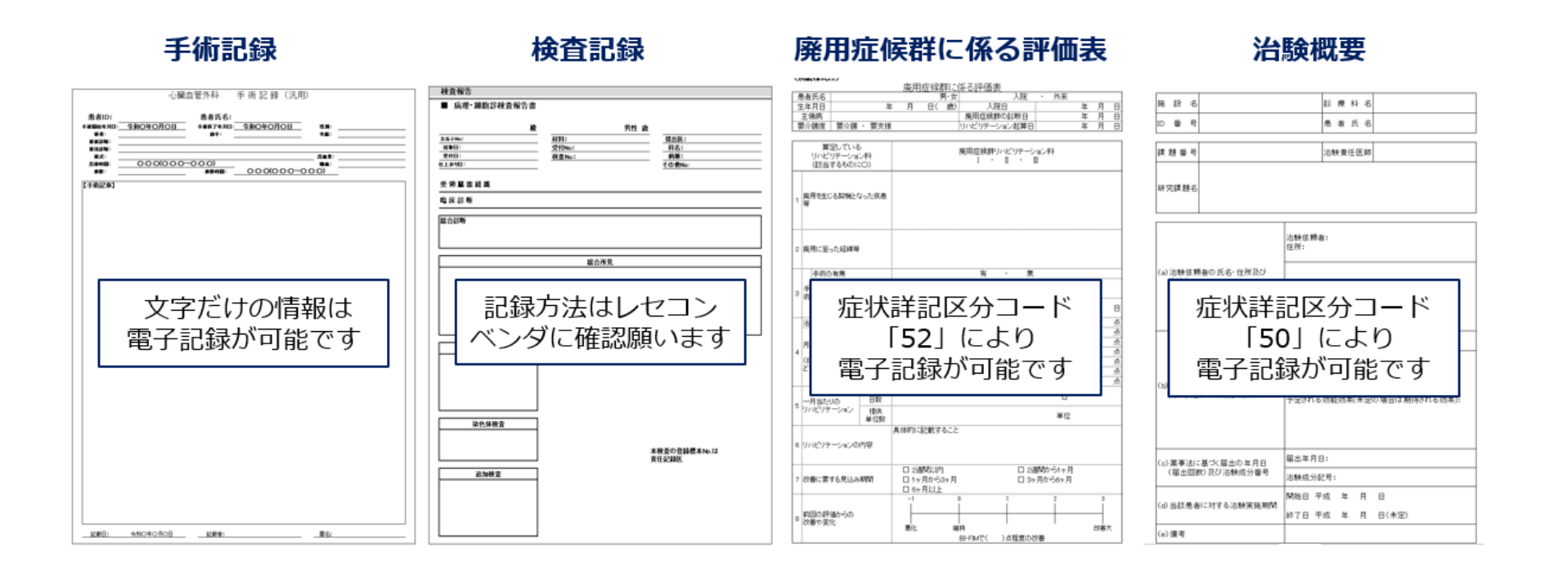

### 電子記録が必要な添付資料

(令和6年6月診療分以降、症状詳記等が電子的記録となった診療行為)

- ◆ 令和6年度の記載要領において、従前は「添付する」と定められていた項目の一部が、電子的に「記載 する」と改正されました。(記載要領において「記載する」と改正された診療行為は下表のとおり)。
- ◆ 当該改正は<u>令和6年6月1日</u>より適用されておりますので、該当する診療行為については紙による提出 ではなく**電子記録にご協力願います。**

| 項番  | 区分      | 診療行為 名称等                     | 項番  | 区分                              | 診療行為 名称等                                                               |
|-----|---------|------------------------------|-----|---------------------------------|------------------------------------------------------------------------|
| 344 | D310の3  | 小腸内視鏡検査<br>3 カプセル型内視鏡によるもの   | 486 | K282                            | 水晶体再建術の注の加算                                                            |
| 345 | D310注2  | 小腸内視鏡検査<br>内視鏡的留置術加算         | 495 | K311                            | 鼓膜穿孔閉鎖術                                                                |
| 346 | D313の2  | 大腸内視鏡検査<br>2 カプセル型内視鏡によるもの   | 495 | K 598<br>K 599<br>K 599-3       | 両心室ペースメーカー移植術<br>植込型除細動器移植術<br>両室ペーシング機能付き植込型除細動器移植術                   |
| 347 | D313注3  | 大腸内視鏡検査<br>バルーン内視鏡加算         | 503 | K 695                           | 肝切除術                                                                   |
| 438 | J 007-2 | 硬膜外自家血注入                     | 504 | K 695-2                         | 腹腔鏡下肝切除術                                                               |
| 465 | J 118-4 | 歩行運動処置(ロボットスーツによるもの)         | 505 | K721 注2<br>K721-3 注<br>K721-4 注 | 内視鏡的大腸ポリープ・粘膜切除術<br>内視鏡的結腸異物摘出術 バルーン内視鏡加算<br>早期悪性腫瘍大腸粘膜下層剥離術 バルーン内視鏡加算 |
| 483 | K172の2  | 脳動静脈奇形摘出術                    | 537 | -                               | 特定保険医療材料※                                                              |
| 484 | K 268   | 緑内障手術<br>6 水晶体再建術併用眼内ドレーン挿入術 | 543 | L 008-2 注2                      | 体温維持療法の体温維持迅速導入加算                                                      |

※「特定保険医療材料の材料価格算定に関する留意事項について」(令和6年3月5日保医発0305第8号)により、<u>複数の項で「記載する」</u> に改正されています。

(例)気管支手術用力テーテルの算定に当たっては、当該材料を使用した患者について、診療報酬明細書に症状詳記を記載すること。

◆ このほか 「医療観察診療報酬明細書等の記載要領」では「支払基金に提出する」の記載が削除され紙資料 の提出が不要となっています。ただし、医療観察精神科電気痙攣療法については「診療録の写しを別途提出 すること」と定められています。

## 最後に

## ご清聴ありがとうございました。

お問い合わせ等がありましたら、ホームページより担当者へ連絡をお願いします。

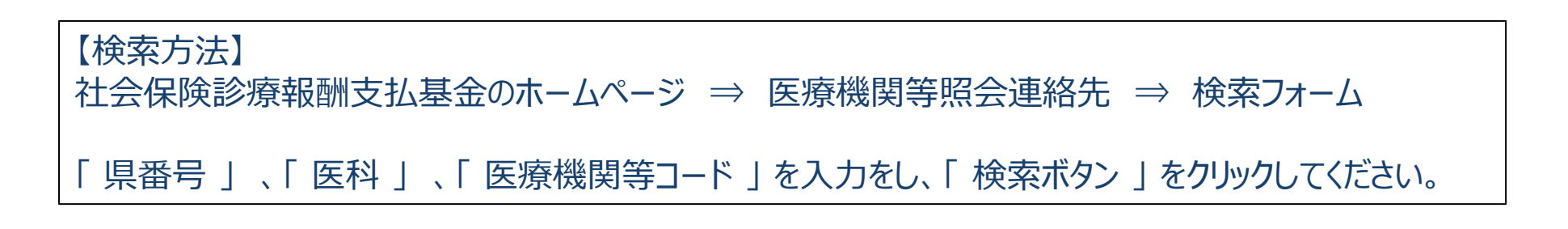

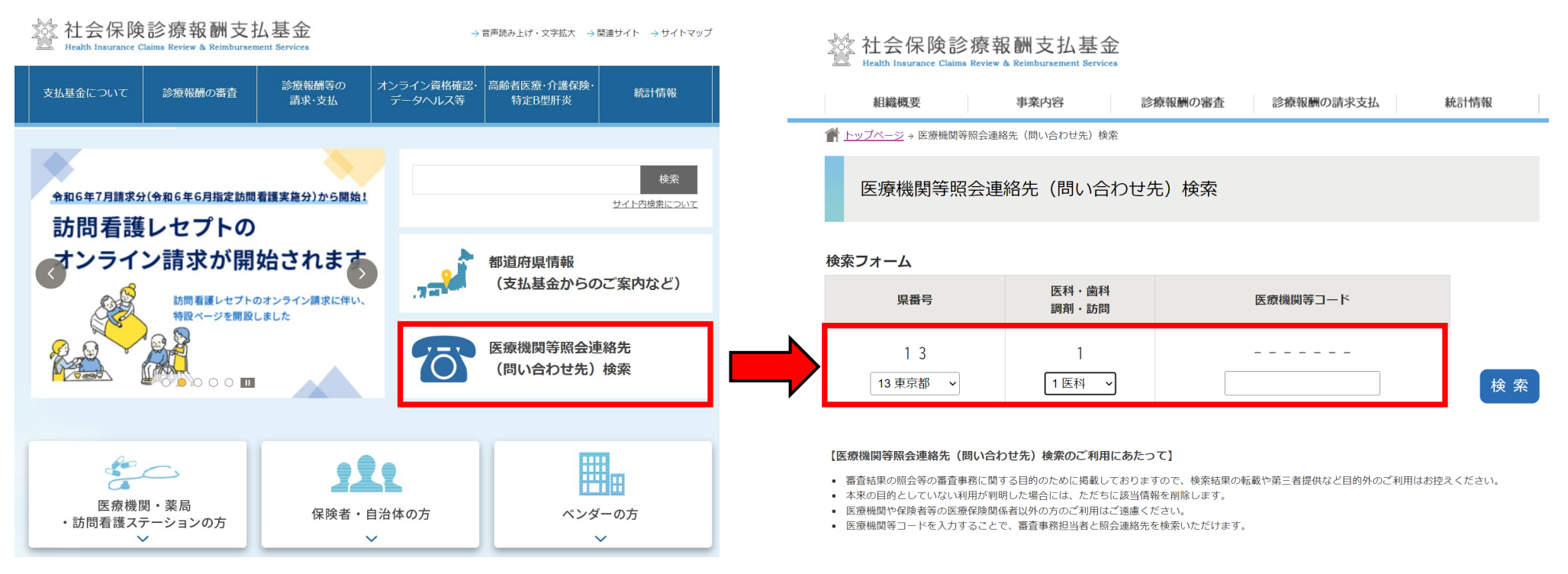